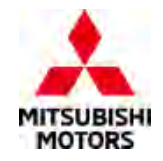

# **Technical Service Bulletin**

|                         |                     |                                         | No:   | TSB-23-54-007    |
|-------------------------|---------------------|-----------------------------------------|-------|------------------|
|                         |                     |                                         | DATE: | September 2023   |
| SERVICE MANUAL REVISION |                     |                                         |       | See below        |
| CIRCULATE TO:           | [] GENERAL MANAGER  | [X] PARTS MANAGER                       |       | [ X ] TECHNICIAN |
| [X] SERVICE ADVISOR     | [X] SERVICE MANAGER | [X] WARRANTY PROCESSOR [] SALES MANAGER |       | [] SALES MANAGER |

# PURPOSE

This TSB provides additional information for the SMARTPHONE LINK DISPLAY AUDIO DIAGNOSIS MODE in the applicable Service Manual section:

# AFFECTED VEHICLES

2018 and 2022-2024 Eclipse Cross

# **AFFECTED SERVICE MANUAL**

• 2018 and 2022-2024 Eclipse Cross Service Manual

# PROCEDURE

Please use the following chart as a guide to replace the indicated pages into the affected Service Manuals, Group 54 Chassis Electrical, Smartphone Link Display Audio, Diagnosis, Diagnosis Mode.

| Applicable Manual | Pub. No.       | Applicable Title                                                 | Contents |
|-------------------|----------------|------------------------------------------------------------------|----------|
| 2018              | MSCD-020B-2018 | CHASSIS ELECTRICAL                                               | Attached |
| ECLIPSE CROSS     |                | └SMARTPHONE LINK DISPLAY AUDIO                                   | sheet 1  |
| Service Manual    |                | └DIAGNOSIS                                                       |          |
|                   |                | └DIAGNOSIS MODE                                                  |          |
| 2022              | MSCD-020B-2022 | CHASSIS ELECTRICAL                                               | Attached |
| ECLIPSE CROSS     |                | └SMARTPHONE LINK DISPLAY AUDIO                                   | sheet 2  |
| Service Manual    |                | └DIAGNOSIS                                                       |          |
| 2023              | MSCD-020B-2023 | <sup>L</sup> DIAGNOSIS MODE <from 22="" model="" year=""></from> |          |
| ECLIPSE CROSS     |                |                                                                  |          |
| Service Manual    |                |                                                                  |          |
| 2024              | MSCD-020B-2024 |                                                                  |          |
| ECLIPSE CROSS     |                |                                                                  |          |
| Service Manual    |                |                                                                  |          |

Copyright 2023, Mitsubishi Motors North America, Inc.

The information contained in this bulletin is subject to change. For the latest version of this document, go to the Mitsubishi Dealer Link, MEDIC, or the Mitsubishi Service Information website (www.mitsubishitechinfo.com).

# **DIAGNOSIS MODE**

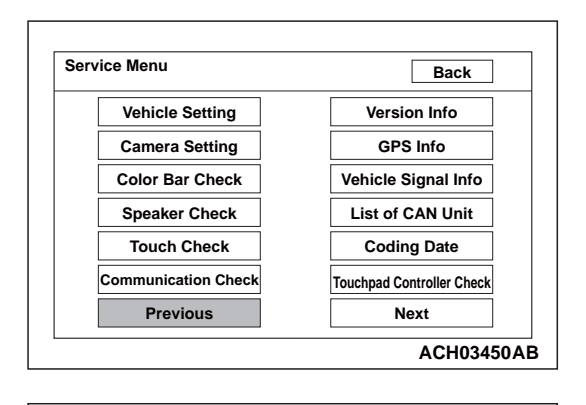

| Service Menu     | Back                         |
|------------------|------------------------------|
| Radio Info       | Mic Check                    |
| SW Update        | HDMI Setting                 |
| AUX Setting      | Error Log Data               |
| Snapshot Setting | Touchpad Controller Log Data |
| Export Log Data  | Phone Function Unlock        |
| Picture Viewer   |                              |
| Previous         | Next                         |

5. The "Service Menu" screen, i.e. top screen of the diagnosis mode is displayed.

# HOW TO TERMINATE THE DIAGNOSIS MODE

When you perform the operation below, the service mode will terminate and the "Home" screen will be displayed.

 You press the "Back" button while the "Service Menu" screen is displayed.

# SERVICE MODE ITEM

You can select a required screen by pressing a corresponding button on the "Service Menu" screen.

- Vehicle Setting
- AUX Setting
- Touch Check
- Version Info
- Communication Check
- Vehicle Signal Info
- Color Bar Check
- Speaker Check
- GPS Info
- List of CAN Unit

- <Added>
- Camera Setting 
   Vehicles without multi around monitor>
- Radio Info

Coding Data

- Snapshot Setting
- SW Update
- Export Log Data
- Picture Viewer
- Mic Check
- HDMI Setting
- Error Log Data
- Touchpad Controller Check
- Touchpad Controller Log Data
- Phone Function Unlock

## CHASSIS ELECTRICAL SMARTPHONE LINK DISPLAY AUDIO

| vice Menu           | Back                      |
|---------------------|---------------------------|
| Vehicle Setting     | Version Info              |
| Camera Setting      | GPS Info                  |
| Color Bar Check     | Vehicle Signal Info       |
| Speaker Check       | List of CAN Unit          |
| Touch Check         | Coding Date               |
| Communication Check | Touchpad Controller Check |
| Previous            | Next                      |

Back

ACF00734BH

: 4X45

: EU

: LHD

: GASOLINE

Coding Data

Vehicle Type Destination

RHD/LHD

Fuel Type

1. Select "Coding Data" button on "Service Menu" screen.

2. The information you set on "Vehicle Setting" screen will be displayed.

# Camera Setting <Vehicles without multi around monitor>

Adjusts the guideline.

1. Select "Camera Setting" button on "Service Menu" screen.

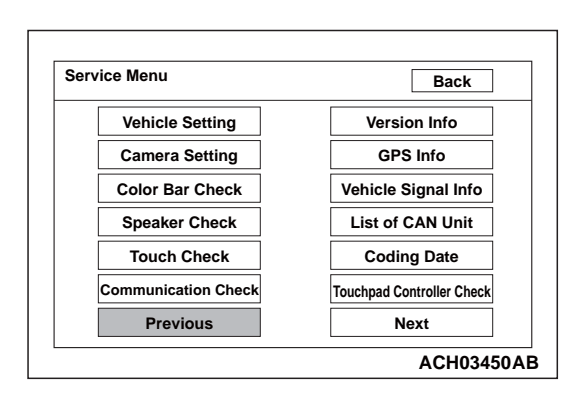

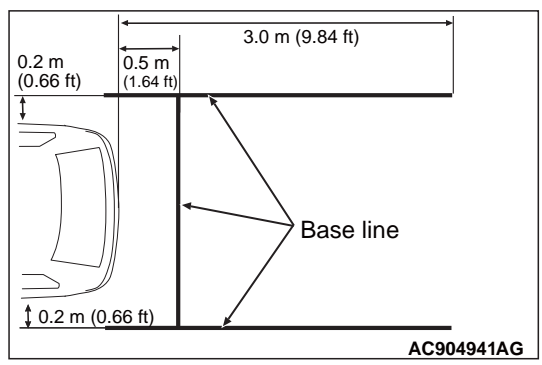

2. Draw base lines 0.5 m (1.64 ft) behind the vehicle and width +0.4 m (1.31 ft) [+0.2 m (0.66 ft) each for right and left] and align the guide line over the base lines.

# DIAGNOSIS MODE <From 22 Model year>

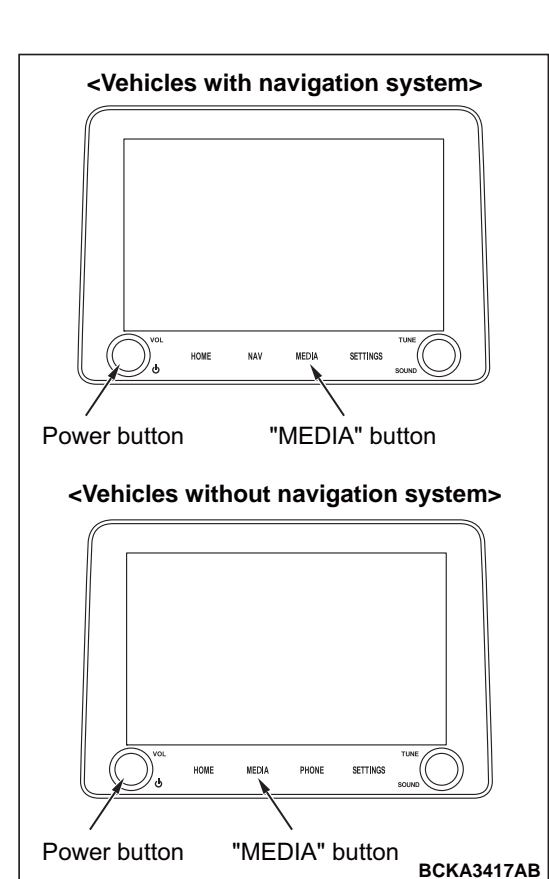

# Dealer Mode Mic Version Information Clear Backup Data Rear Camera Setting Unit Check Backup Data Exit

# HOW TO INITIATE THE DIAGNOSIS MODE

1. Press the power button and "MEDIA" button at the same time.

2. The "Dealer Mode" screen, i.e. top screen of the diagnosis mode is displayed.

# HOW TO TERMINATE THE DIAGNOSIS MODE

If the operations below are done, the diagnosis mode will be terminated.

• You press the "Exit" button while lower left of the "Dealer Mode" screen is displayed.

# **DIAGNOSIS MODE ITEM**

The following items can be checked or set in the diagnosis mode.

- Mic
- Version Information
- Clear Backup Data

<Added>

- Rear Camera Setting 
   Vehicles without multi around monitor>
  - Unit Check
- Backup Data
- Restore Data
- Touch Panel Calibrate
- Touch Panel Check
- GPS Diagnosis

## **CHASSIS ELECTRICAL** SMARTPHONE LINK DISPLAY AUDIO

| Dealer Mode         Clear Backup Data         Clear the backup data?         Cancel       OK         Image: Cancel       OK         BCJA5637AA                                                                                                    | <ol> <li>Press the "OK" button to clear the backup data. After the backup data is cleared, the multivision display will be restarted.</li> </ol>                                                                                                    |
|----------------------------------------------------------------------------------------------------|----------------------------------------------------------------------------------------------------|
|                                                                                                    | Rear Camera Setting < Vehicles without multi                                                                                                    |
|                                                                                                    | around monitor>                                                                                                    |
| Image: constraint of the set of the set of the | <ul> <li>Adjusts the guideline.</li> <li>Select "Rear Camera Setting" button on "Dealer Mode" screen.</li> <li>Draw base lines 0.5 m (1.64 ft) behind the vehicle and width +0.4 m (1.31 ft) [+0.2 m (0.66 ft) each for right and left] and align the guide line over the base lines.</li> <li>Adjust the guide line by operating screen buttons.</li> <li>Press the "Set" button to save the setting.</li> </ul> |
|                                                                                                    | Unit Check                                                                                                    |

### Unit CK

Displays the self-diagnosis result and information of the multivision display.

1. Select "Unit Check" button on "Dealer Mode" screen.